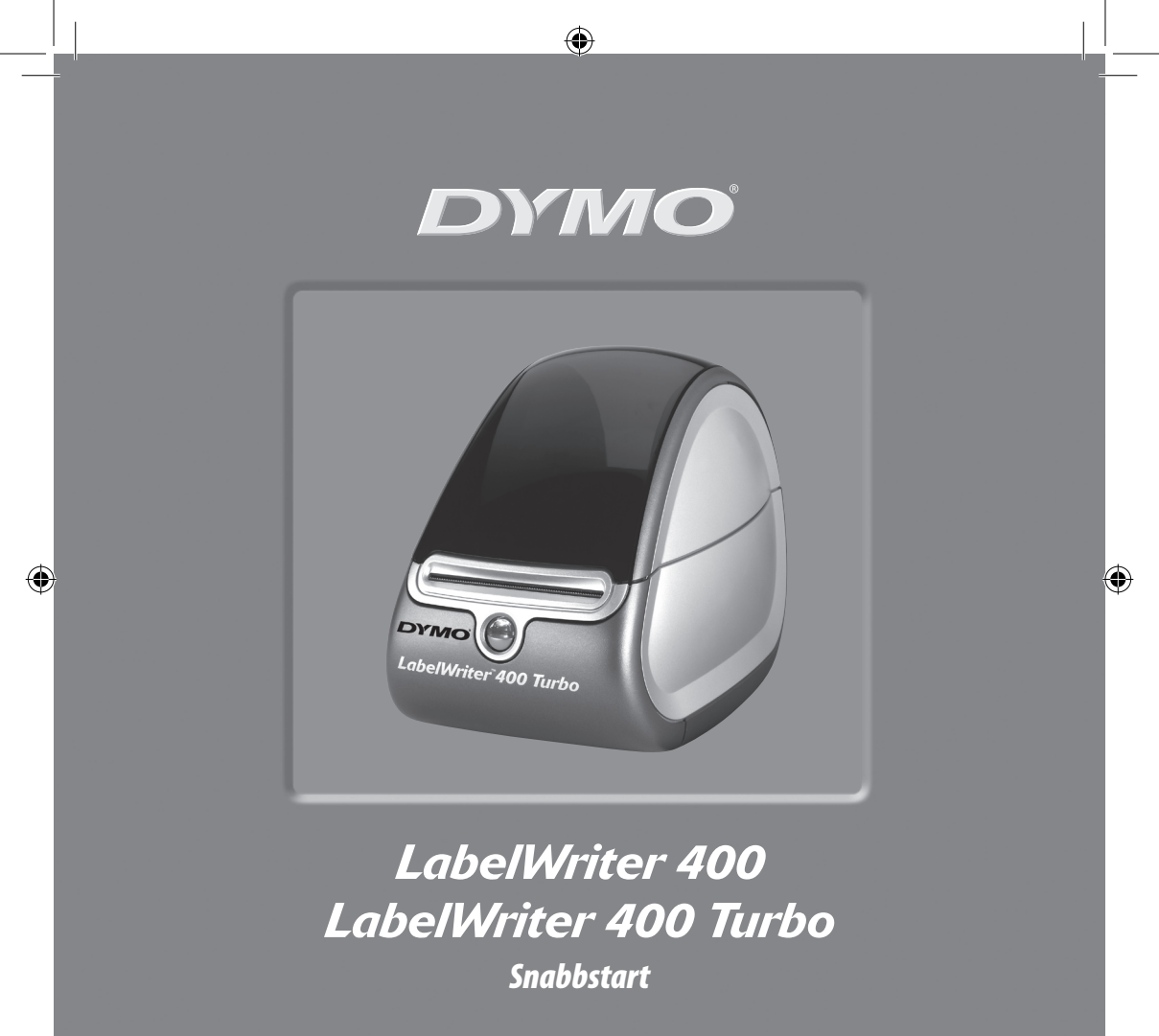

www.dymo.com

۲

Följ stegen för att installera skrivaren LabelWriter och skriv ut din första etikett.

### 1. Avlägsna din LabelWriter från förpackningen

**OBS** För Windows, koppla inte din skrivare till datorn förrän du uppmanas att göra detta under installeringen av programvaran.

- 1 Packa upp din skrivare och spara förpackningarna.
- **2** Se till att du har alla delar som visas i Figur 1.

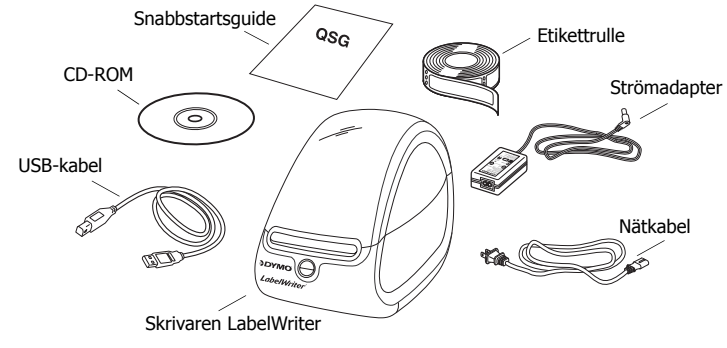

Figur 1

Din LabelWriter-skrivare är en direkttermisk skrivare och behöver ingen toner, bläckpatroner eller band. Den använder istället värme från ett termiskt skrivarhuvud för att skriva på specialbehandlade etiketter. Etiketter är den enda artikeln som du någonsin kommer att behöva köpa. Lär känna din skrivares väsentliga komponenter. Se Figur 2.

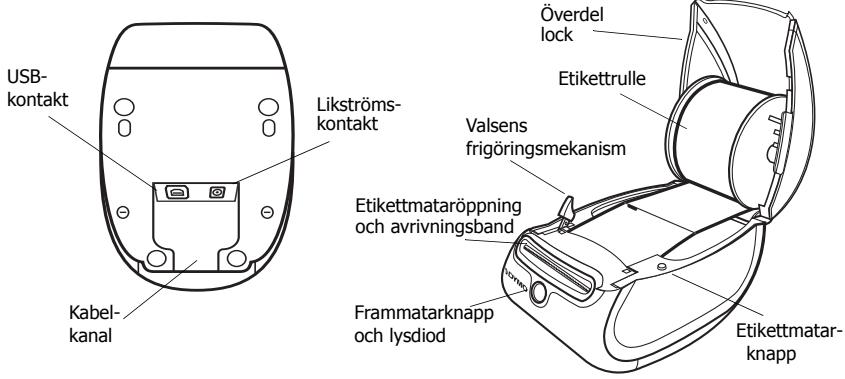

Figur 2

#### LabelWriter-skrivarens funktioner

Frammatarknappen på skrivarens framsida används för att mata fram en enstaka etikett. Etikettmatarknappen används för att avlägsna etiketter från skrivaren.

Lysdioden anger skrivarens aktuella status:

- Fast blått ljus strömmen är på och skrivaren är redo.
- Blinkande blått ljus etiketter har inte laddats korrekt eller etikettspolen är tom.

# 2. Installera programvaran

### För att installera programvaran för Windows

**OBS***Koppla inte skrivaren till din dator förrän du uppmanas att göra detta under programvarans installering.* 

**1** För in din LabelWriter:s CD-skiva i CD-ROM-enheten. Efter några sekunder visas installeringsfönstret.

Om installeringsfönstret inte visas:

- a. Klicka på **Start** och sedan på **Kör** på Windows verktygsfält. Dialogrutan Kör visas.
- **b.** Skriv **D:\install.exe** (där D motsvarar CD-ROM-enheten) och klicka på **OK**.
- **2** Välj språkversionen som du önskar installera och följ sedan instruktionerna på skärmen.

### För att installera programvaran för Macintosh

- För in din DYMO LabelWriter:s CD-skiva i CD-ROM-enheten. Efter några sekunder visas ikonen för programinstalleraren DYMO Label. Se Figur 3.
- **2** Dubbelklicka på installerarikonen och följ sedan instruktionerna på skärmen.

| DYMO           |
|----------------|
| Label Software |
|                |

DYMO Label Programinstallerare

Figur 3

## 3. Koppla din LabelWriter-skrivare

Vid ett tillfälle under programvarans installering uppmanas du att koppla din LabelWriter-skrivare till USB-porten.

**OBS** För Windows, ska du inte koppla skrivaren till din dator förrän du uppmanas att göra detta under programvarans installering.

#### För att ansluta nätadaptern

- **1** Koppla nätkabeln till strömadaptern. Se Figur 4.
- 2 Anslut nätadaptern till strömuttaget på skrivarens nedre del. Se Figur 5. Se till att kontakten trycks in riktigt.
- **3** Sätt i nätkabelns andra ände i ett eluttag.

#### För att koppla USB-kabeln

- 1 Anslut USB-kabeln till USB-porten på skrivarens nedre del. Se Figur 5.
- 2 Anslut nät- och USB-kabeln i kabelkanalen och sätt ner skrivaren på ditt skrivbord.
- **3** Koppla USB-kabeln till en ledig port på din dator då du uppmanas att göra detta under programvarans installering och då skrivaren är på. Se Figur 6.

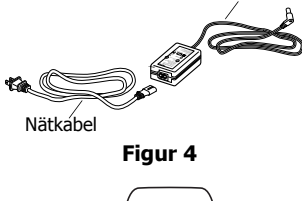

Strömadapter

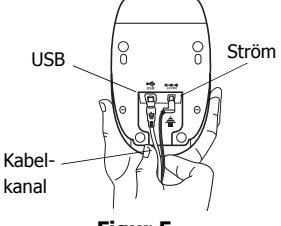

Figur 5

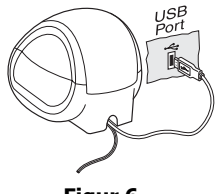

Figur 6

# 4. Ladda etiketter

- **1** Tryck på frammatarknappen för att mata ut etiketterna som skyddade skrivaren under transporten.
- 2 Öppna det övre locket och avlägsna etikettspolen.
- 3 Håll i spolen med vänster hand och placera etikettrullen på spolen så att etiketterna matas underifrån.
- 4 Placera spolens ledare på höger sida om spolen och justera den så att den sitter tätt mot rullen. Se Figur 7.
- 5 För in etikettspolen i skårorna på skrivarlocket.
- 6 Klipp av den första etiketten till hälften så att du får en rak kant och för in etiketten i etikettmataröppningen. Se Figur 8.

Skrivaren matar etiketterna och stannar upp i början av den första etiketten. Om skrivaren slutar utan att mata etiketten, se till att etiketten har förts in korrekt och tryck sedan på frammatarknappen.

7 Stäng det övre locket.

Du kan nu skriva ut den första etiketten.

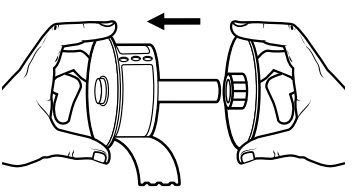

Figur 7

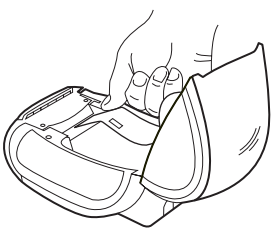

Figur 8

## 5. Skriva ut den första etiketten

- **1** Gör så här för att starta programvaran DYMO Label:
  - För Windows, klicka på Start och sedan Program>DYMO Label>DYMO Label.
  - För Macintosh dubbelklickar du på ikonen DYMO Label i mappen där du installerade programvaran.

(Windows) Då du öppnar programmet för första gången uppmanas du att registrera dig. Följ instruktionerna på skärmen för att registrera programvaran. Du uppmanas även att ange din returadress och logofil.

- 2 På huvudfönstret, klicka en gång på etiketten och skriv en text.
- **3** Välj en font och en inställning från verktygsfältet Formattera.
- 4 Klicka på 🔛 för att skriva ut etiketten.

Grattis! Du kan nu börja att designa och skriva ut etiketter.

För ytterligare information om hur du använder programmet, se *DYMO Label:s programvaruguide*, som finns på CD-ROM-skivan DYMO LabelWriter och on-linehjälpen.

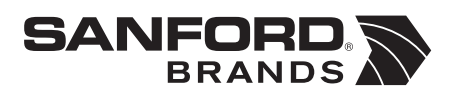

DYMO bvba Industriepark-Noord 30 9100 Sint-Niklaas Belgium